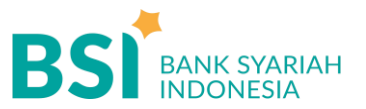

## CARA BAYAR TAGIHAN 5776 – SMMPTN WILAYAH BARAT

Pembayaran Melalui BSI Mobile & BSI NET Banking

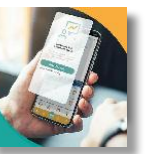

- 1. Pilih menu Pembayaran/Payment.
- 2. Pilih Akademik
- 3. Masukkan Kode Akademik (5776) / Nama Akademik (SMMPTN Wilayah Barat)
- 4. Masukkan Kode Pembayaran (NIM)
- Kemudian tampil informasi data transaksi anda, pastikan data sudah benar (Tagihan sudah termasuk Biaya Adm Rp2000),
- 6. masukan PIN anda dan pilih "Selanjutnya" untuk submit.
- 7. Selesai

Pembayaran Melalui ATM BSI

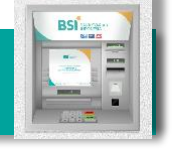

- 1. Pilih Menu Payment / Pembayaran
- 2. Pilih Akademik
- 3. Masukkan Kode Akademik (5776) + Kode Pembayaran (NIM)

Contoh: 5776 + 12327060 = 5776 12327060

- 4. Pilih Benar/Selanjutnya
- Kemudian tampil informasi data transaksi anda, pastikan data sudah benar (Tagihan sudah termasuk Biaya Adm Rp2000),
- 6. Pilih Benar / Ya

## Pembayaran di Teller Seluruh Cabang BSI

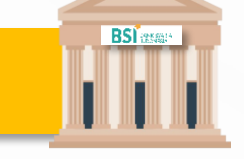

- Tulis pada Slip Bayar Tagihan, Nama Pelanggan, Kode Akademik (5776) + Kode Pembayaran (Contoh: Biaya pendaftaran dan Dibayarkan secara Tunai atau Beban rekening nomor...
- 2. Siswa tanda tangan pada Slip bayar tagihan tsb.
- 3. Siswa menyampaikan ke petugas Teller BSI
- Teller akan mengkonfirmasi nominal tagihan Siswa tersebut yang akan dibayar. (Tagihan sudah termasuk Biaya Adm Rp.2000)

Pembayaran dari ATM/ M – Banking Bank Lain

- 1. Pilih Transfer
- 2. Pilih Antar Bank Online / Transfer Online antar Bank
- 3. Masukkan kode BSI **451** atau pilih **Bank BSI**
- Masukan kode 900 + kode Akademik (5776) + Nomor Pembayaran (NIM) Contoh = 451 + 5776 + Kode Pembayaran
- 5. Masukan nominal tagihan + Biaya Adm Rp.2000
- Layar akan menampilkan data transaksi anda,

jika data sudah benar pilih YA (OK)

7. Proses Pembayaran

## Note: Untuk transfer melalui SKN dan Kliring belum bisa dilayani

5. Selesai

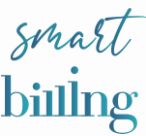